# 电子申报资料制作软件 操作手册

国家药品监督管理局药品审评中心

2024年2月

版权声明:

本文档的版权归国家药品监督管理局药品审评中心所有,未 经国家药品监督管理局药品审评中心授权,不得擅自复制或 散布其中的内容。

# 目 录

| 1. | 引言    |               |
|----|-------|---------------|
|    | 1.1   | 编写目的4         |
|    | 1.2   | 使用对象4         |
| 2. | 概述    | 5             |
|    | 2.1   | 软件简介5         |
|    | 2.2   | 主要内容5         |
| 3. | 运行    | 环境和安装指南       |
|    | 3.1   | 环境推荐          |
|    | 3.2   | 下载            |
|    | 3.3   | 安装            |
|    | 3.3.1 | 安装电子申报资料制作软件7 |
|    | 3.3.2 | 2 安装证书应用环境    |
|    | 3.4   | 卸载11          |
| 4. | 操作    | 指南12          |
|    | 4.1   | 制作电子申报资料12    |
|    | 4.2   | 发布电子申报资料17    |
|    | 4.3   | 验证标准校验18      |
|    | 4.4   | 电子签章19        |

# 1. 引言

#### 1.1 编写目的

为帮助用户更好地了解和使用该软件,提高用户与软件 的亲和度。此手册讲述如何安装和使用电子申报资料制作软 件,以及该软件使用过程中应注意的一些问题。

### 1.2 使用对象

该手册的使用对象为电子申报资料制作和药品注册等相关人员。

#### 2. 概述

#### 2.1 软件简介

该软件实现了电子申报资料的制作、发布、验证标准校 验及电子签章的功能,协助申请人制作符合要求的电子申报 资料。

#### 2.2 主要内容

本软件主要涉及以下四部分内容:

制作电子申报资料:根据产品类型、申报事项、资料类型、资料子类型创建符合提交规范的文件夹目录结构。

2) 发布电子申报资料: 生成电子申报资料文件夹。

3) 验证标准校验:实现对申报资料的规范性验证。

4) 电子签章:实现对申报资料的 PDF 文件电子签章的 功能。

# 3. 运行环境和安装指南

#### 3.1 环境推荐

1) 硬件环境:

处理器: 建议 2.0GHz 以上处理器

内存: 建议 8GB 以上

硬盘空间:建议 200GB 以上(具体视电子申报资料总大小而定)

2) 操作系统:

Windows7|Windows10(专业版,企业版,旗舰版)64

#### 3.2 下载

申请人可在药审中心官方网站下载电子申报资料制作软件。

使用电子申报资料制作软件签章模块需安装"证书应用 环境",在"国家药品监督管理局药品审评中心"官网中进 入"申请人之窗",点击【证书应用环境】即可下载证书应 用环境安装包。如下图所示。

| 申请人        | 之窗             |
|------------|----------------|
| 用户名密码      | 数字证书           |
| 输入登录者      |                |
| 输入整束密码     |                |
| 输入手机验证码    | 获取验证码          |
| 9 <b>2</b> |                |
| 14         | abo transferra |

#### 3.3 安装

# 3.3.1 安装电子申报资料制作软件

解压下载的电子申报资料制作软件压缩包,执行"电子申报资料制作软件.exe",在安装向导界面点击【下一步】,认 真阅读用户许可协议,勾选我接受"许可证协议"中的条款。

| 図   电子申报资料制作软件 1.0.1 安装   -   ×                                                            |              |  |  |  |  |  |
|--------------------------------------------------------------------------------------------|--------------|--|--|--|--|--|
| <b>许可证协议</b><br>在安装 电子申报资料制作软件 1.0.1 之前,请检阅授权条款。                                           | C            |  |  |  |  |  |
| 检阅协议的其余部分,按 [PgDn] 往下卷动页面。                                                                 |              |  |  |  |  |  |
| 电子申报资料制作软件用户许可协议                                                                           | ^            |  |  |  |  |  |
| 本协议是电子申报资料制作软件用户(以下简称"用户")                                                                 |              |  |  |  |  |  |
| 与国家药品监督管理局药品审评中心(以下简称"药审中                                                                  | ~            |  |  |  |  |  |
| 如果你接受协议中的条款,单击下方的勾选框。必须要接受协议才能安装 电子电<br>料制作软件 1.0.1。单击 [下一步(೫)] 继续。<br>☑ 我接受"许可证协议"中的条款(Å) | 报资           |  |  |  |  |  |
| < 上一步(P) 下一步(N) > 取消                                                                       | ( <u>C</u> ) |  |  |  |  |  |

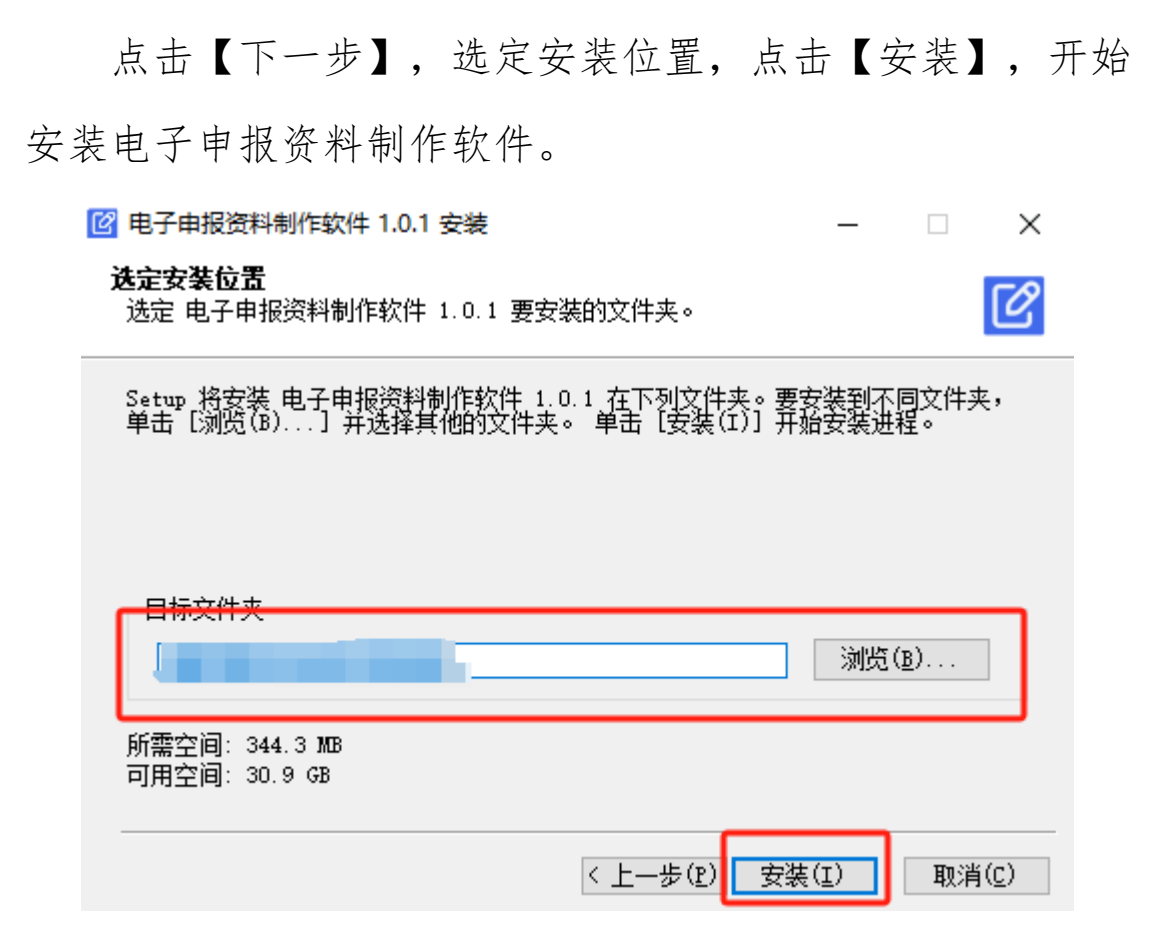

在安装电子申报资料制作软件的过程中,当界面出现安装提示"安装 PDFClient\_ChromeV4.4.4.exe"时,点击【是】, 跳转至 PDF 电子签章客户端安装向导界面,点击【安装】, 将执行"PDF 电子签章客户端"安装操作。

| E <b>在安装</b><br>PDF电子签章客户端 V4.4.4 正在安装,请稍候。 |  | в |
|---------------------------------------------|--|---|
| 留正统: "əlfwəb is 100%                        |  |   |
| M41123H. Pulseb.js 1000                     |  |   |
| 输出目录: C:\BJCAROOT\pawdocs\PDFClient         |  | 1 |
| 解压缩: LICENSE 100%                           |  |   |
| 解压缩: README.md 100%                         |  |   |
| 解压缩: viewer.html 100%                       |  |   |
| 输出目录: C:\BJCAROOT\pawdocs\PDFClient\build   |  |   |
| 解压缩: pdf.js 100%                            |  |   |
| 解压缩: pdf.js.map 100%                        |  | 1 |
| 解压缩: pdf.worker.js 100%                     |  |   |
| 解压缩: ndf worker is men 100%                 |  |   |
| HtTP://                                     |  |   |

待 PDF 电子签章客户端安装完成,点击【完成】,将继续执行电子申报资料制作软件的安装。

待电子申报资料制作软件安装完成,点击【完成】,结 束电子申报资料制作软件的安装。安装完成后,在桌面生成 "电子申报资料制作软件"快捷方式。

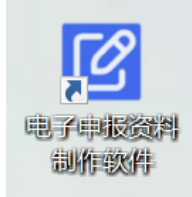

#### 3.3.2 安装证书应用环境

使用电子申报资料制作软件签章模块需安装"证书应用 环境",如果用户已经安装"证书应用环境",需检查证书 应用环境的版本是否与"申请人之窗"提供的"证书应用环 境"版本一致,如版本一致,则不需重复安装,如版本不一 致,需卸载后安装"申请人之窗"提供的"证书应用环境", 解压在"证书应用环境"中下载的"BJCA-342.zip"压缩包,运 行"BJCAClient Setup3.4.exe"安装证书应用环境。如下图所示。

| 称                               | 修改日期            |
|---------------------------------|-----------------|
| BJCA Office电子签章用户使用手册V4.1.0.pdf | 2017/3/3 14:01  |
| BJCAClient_Setup3.4.exe         | 2021/5/26 14:28 |
| 国家药品监督管理局药品审评中心统一身份认证           | 2021/9/9 22:59  |
| 数字证书应用环境驱动程序升级指南.docx           | 2021/9/7 15:27  |

点击"安装",将安装证书应用环境,并显示安装进度。 如下图所示。

| 🕎 BJCAClient 3.4.0.1 安装                          |                            |                               | -                |              | ×            |
|--------------------------------------------------|----------------------------|-------------------------------|------------------|--------------|--------------|
| 领航互联网的力量<br>信任来自安全                               | 欢迎使用<br>装向导                | "BJCAClier                    | nt 3.4.0         | ). 1" 🕏      | Ŧ            |
|                                                  | 这个向导将<br>进程。               | 皆引你完成"BJCAC                   | lient 3.4.0      | 0.1"的支       | 袭            |
|                                                  | 在开始安装。<br>允许"安装和<br>启动你的计】 | 之前,建议先关闭非<br>星序"更新指定的系<br>氧机。 | !他所有应用<br>糸统文件,而 | 程序。这<br>不需要重 | 将新           |
| 4                                                | 单击 [安装(                    | I)]开始安装进程                     | ٥                |              |              |
| 3                                                |                            |                               |                  |              |              |
| ₩<br>北京数字认证股份有限公司<br>##1056 CHEMINEATE AUTOORITY |                            |                               |                  |              |              |
|                                                  |                            |                               | 安装(I)            | 取消           | ( <u>C</u> ) |
|                                                  |                            |                               |                  |              | _            |
| 💕 BJCAClient 3.4.0.1 安装                          |                            |                               | -                |              | $\times$     |
| <b>正在安装</b><br>"BJCAClient 3.4.0.1"正             | 在安装,请等修                    | ₹                             |                  |              | BJCA         |
| 正在安装 证书应用环境                                      |                            |                               |                  |              |              |
| 显示细节(D)                                          |                            |                               |                  |              |              |
|                                                  |                            |                               |                  |              |              |
|                                                  |                            |                               |                  |              |              |
|                                                  |                            |                               |                  |              |              |
|                                                  |                            |                               |                  |              |              |
| www.bjca.org.cn                                  |                            | (上二些(12) 下                    | 止(u) 、           | TINE         | (c)          |
|                                                  |                            | ト エーダ ほん ト・                   | - (M) V          | 「「「「「「」」     |              |

等待安装结束,点击【完成】,结束证书环境安装。如 下图所示。

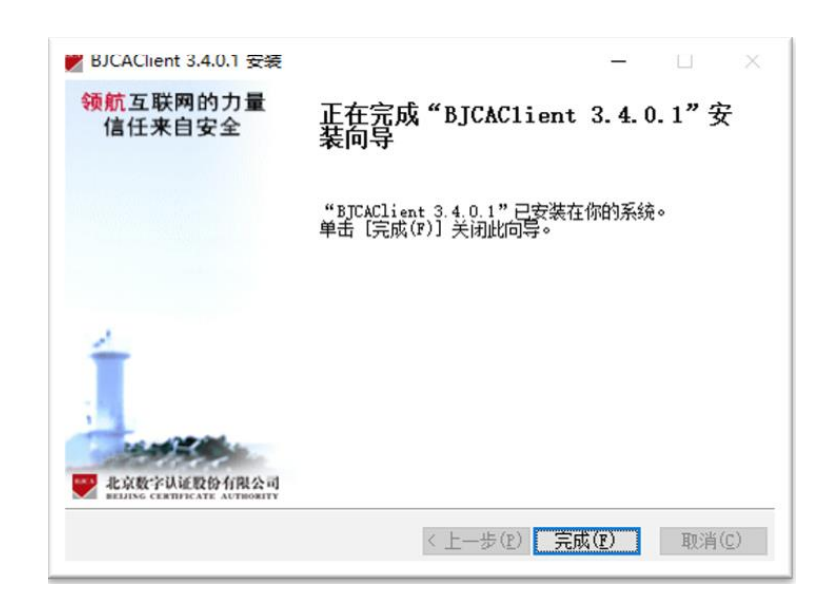

# 3.4 卸载

用户可在控制面板的卸载程序中找到该软件,或通过安装目录下的"uninst.exe"卸载程序,对电子申报资料制作软件进行卸载。

#### 4. 操作指南

本软件主要为四个模块:

 制作电子申报资料:根据产品类型、申报事项、资料类型、资料子类型创建符合提交规范的文件夹目录结构, 将对应的文件放置于相应的目录节点中。

2) 发布电子申报资料: 生成电子申报资料文件夹。

3) 验证标准校验:实现对申报资料的规范性验证。

4) 电子签章:实现对申报资料的 PDF 文件电子签章和 签章校验的功能。

#### 4.1 制作电子申报资料

 选择导航栏中的【配置】功能,可以配置电子申报 资料制作软件的缓存路径,用于缓存制作过程中的申报资料, 默认为该软件的安装路径,可根据自身需求进行调整。

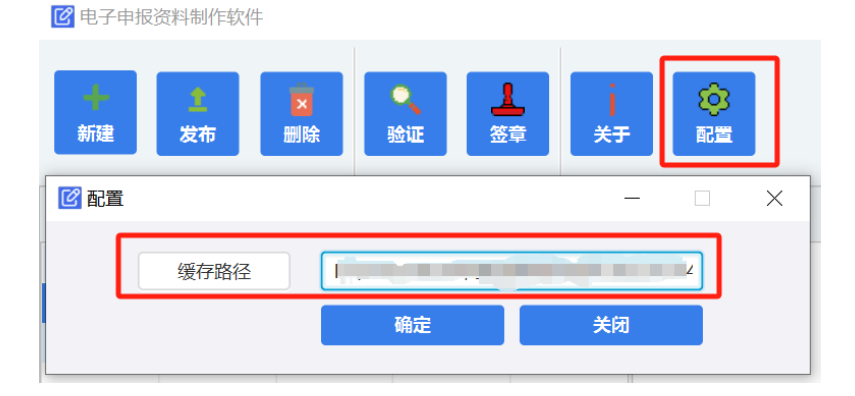

 新建电子申报资料:点击菜单栏【新建】按钮,在 新建电子申报资料界面填写对应的申请信息(产品类型、申 请号、申报事项、资料类型、资料子类型、联系人、电话、 邮箱),点击【确定】后,系统将新增一条申请记录。选中申 请资料列表中的申请资料,自动生成对应的电子申报资料目 录。

| 🕜 新建电子申报资料 |    | _  |   | $\times$ |
|------------|----|----|---|----------|
| * 产品类型:    |    | •  |   |          |
| * 申请号:     |    |    | ] |          |
| * 申报事项:    |    | -  |   |          |
| *资料类型:     |    | •  | ] |          |
| * 资料子类型:   |    | •  | ] |          |
| * 联系人1:    |    |    |   |          |
| 联系人2:      |    |    |   |          |
| * 电话1:     |    |    |   |          |
| 电话2:       |    |    | ] |          |
| * 邮箱:      |    |    |   |          |
|            | 确定 | 关闭 |   |          |

3)如需修改某个申请的申请信息,可选择该申请,鼠标右键,选择【编辑】,即可对申请号、联系人、电话、邮箱内容进行修改,修改完成后,点击【确定】按钮,可对修改的信息进行保存,点击【关闭】不保存修改的内容。

| 申请号      | 产品类型   | 申报事项  | 资料类型   | 状态  |
|----------|--------|-------|--------|-----|
| YPD      | 制剂     | 化学茶早些 | 中子新报资料 | 未发布 |
|          |        | 2冊4年  |        |     |
| <b>(</b> | 辑      |       |        | 22  |
|          | 申请号:   | YPD   |        |     |
|          | *联系人1: |       |        |     |
|          | 联系人2:  |       |        |     |
|          | *电话1:  |       |        |     |
|          | 电话2:   |       |        |     |
|          | 邮箱:    |       |        |     |
|          |        | 确定    | 关闭     |     |
|          |        |       |        |     |

4) 选择对应的申请,选中目录节点,将对应的文件拖入目录结构框中,逐个为对应目录节点上传文件,完成电子申报资料制作。文件名称不符合规范要求的文件无法拖入软件。

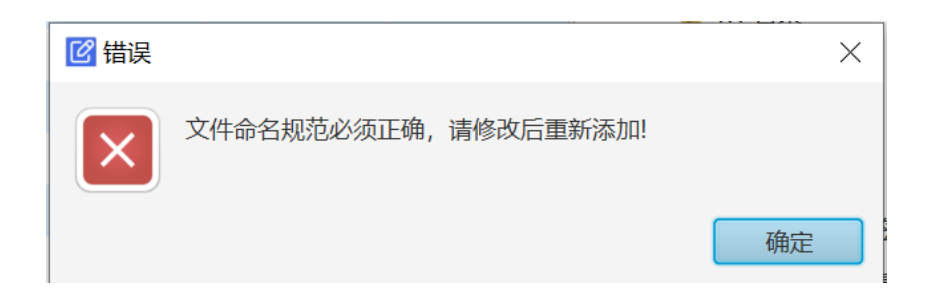

5) 选中拖入的文件,可查看文件节点的文件名称、文件类型、路径,文件名称为发布后的文件名称,路径为该文件发布后的文件路径。

| YP[ (化学药品临床试验申请) 文件个数: 2 | 保存       |                               |
|--------------------------|----------|-------------------------------|
| ▼ ₩ YF                   | ◇ 文件名称:  | 申请表                           |
| a 申请表                    | 文件类型:    | pdf                           |
| 🏭 说明函                    |          | /由语信息/由语来.pdf                 |
| ▼ 📜 模块1行政文件和药品信息         | 9242 -   | 17 TT HE HEALT TT HERE'S PART |
| 👢 1.0 说明函                | put LT . |                               |
| 👗 1.1 目录                 |          |                               |
| 📕 1.2 申请表                |          |                               |
| ▼ 📜 1.3                  |          |                               |

如需删除单个文件可在资料目录中文件所在位置通过鼠标右键删除。

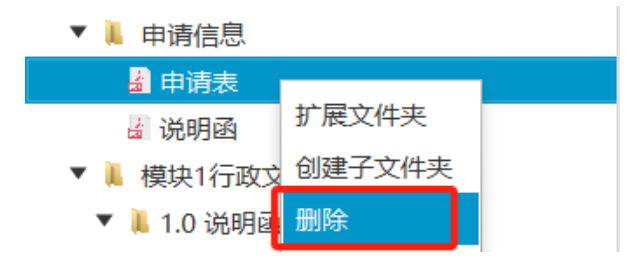

右侧属性栏中删除,可勾选对应的文件,点击文件列表上方的【删除】按钮,即可将对应的文件进行删除。

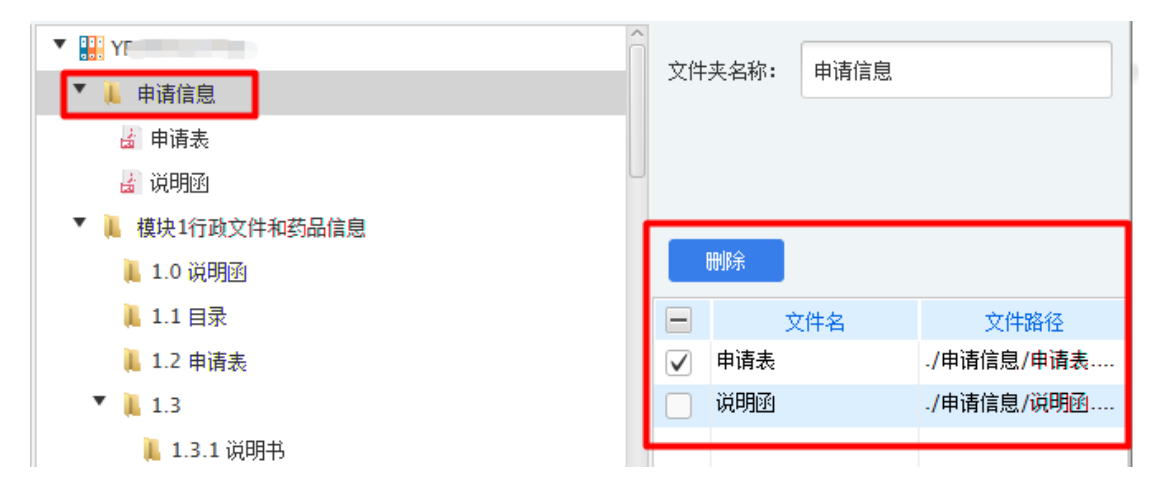

针对于《药品注册申请电子文档结构》中支持创建扩展 文件夹的目录节点,选中目标节点,鼠标右键选择扩展文件 夹,会生成同名文件夹"\_扩展",提示"创建成功"。右侧 属性栏可修改该文件夹名称,点击【保存】,完成修改。如 需删除新建的扩展节点,可选中该目录节点,通过鼠标右键 的【删除】按钮进行删除操作。

| YPD9987( 文件个数: 4            |            | 保存        |       | ٦ |
|-----------------------------|------------|-----------|-------|---|
| ▼ 📕 5.3.4                   | 文件         | 井夹名称: _扩展 |       |   |
| 📕 5.3.4.1 健康受试者pd和pkpd研究报告  | ц <u> </u> |           |       |   |
| 📕 5.3.4.2 患者pd和pkpd研究报告     |            |           |       |   |
| ▼ 🖡 5.3.5                   |            |           |       |   |
| 1 5.3.5.1 与申报适应症相关的对照临床研究报告 |            | 删除        |       |   |
| 📕 5.3.5.2 非对照临床研究报告         |            | 文件名       | 文件路径  |   |
| 📕 5.3.5.3 多项研究数据的分析报告       |            |           |       |   |
| 5.3.5.4 其他研究报告              |            |           |       |   |
| ▼ 🖡 5.3.5_扩展                |            |           |       |   |
| 📕 5.3.5.1 与申报适应症相关的对照临床研究报告 |            |           |       |   |
| 📕 5.3.5.2 非对照临床研究报告         |            |           |       |   |
| 📕 5.3.5.3 多项研究数据的分析报告       |            |           |       |   |
| 📕 5.3.5.4 其他研究报告            |            |           |       |   |
| 📕 5.3.6 上市后报告               |            |           | The   |   |
| 📕 5.3.7 病例报告表和个体患者列表        |            | 表中        | 尤 内 容 |   |

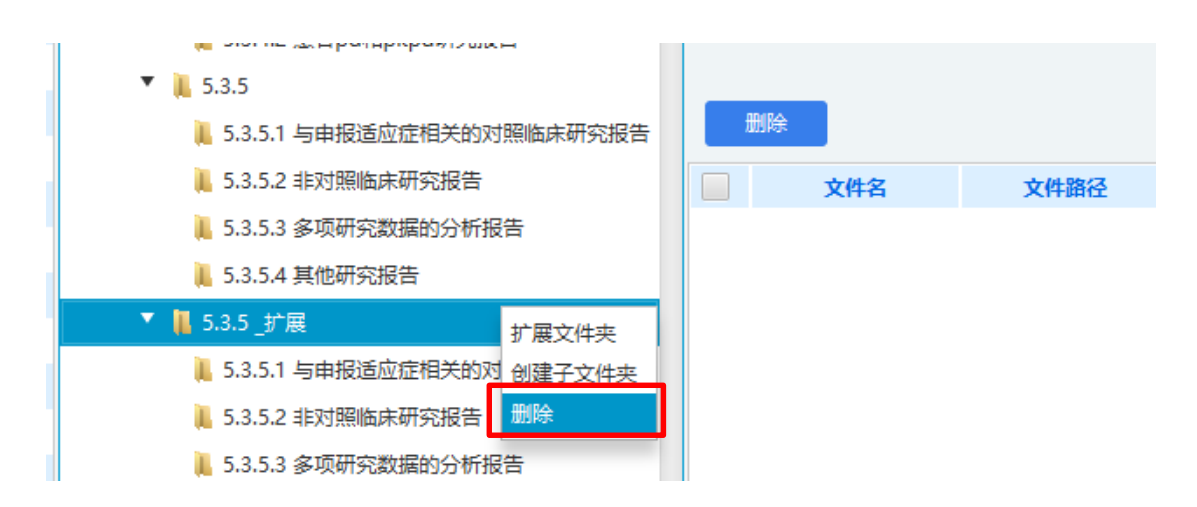

针对于《药品注册申请电子文档结构》中支持创建子文 件夹的目录节点,选中目标节点,鼠标右键选择创建子文件 夹,会生成新建文件夹,提示"创建成功"。编辑右侧的文 件夹名称,可修改该文件夹名称,点击【保存】,完成修改。 如需删除创建的子文件夹,可选中该目录节点,通过鼠标右 键的【删除】按钮进行删除操作。

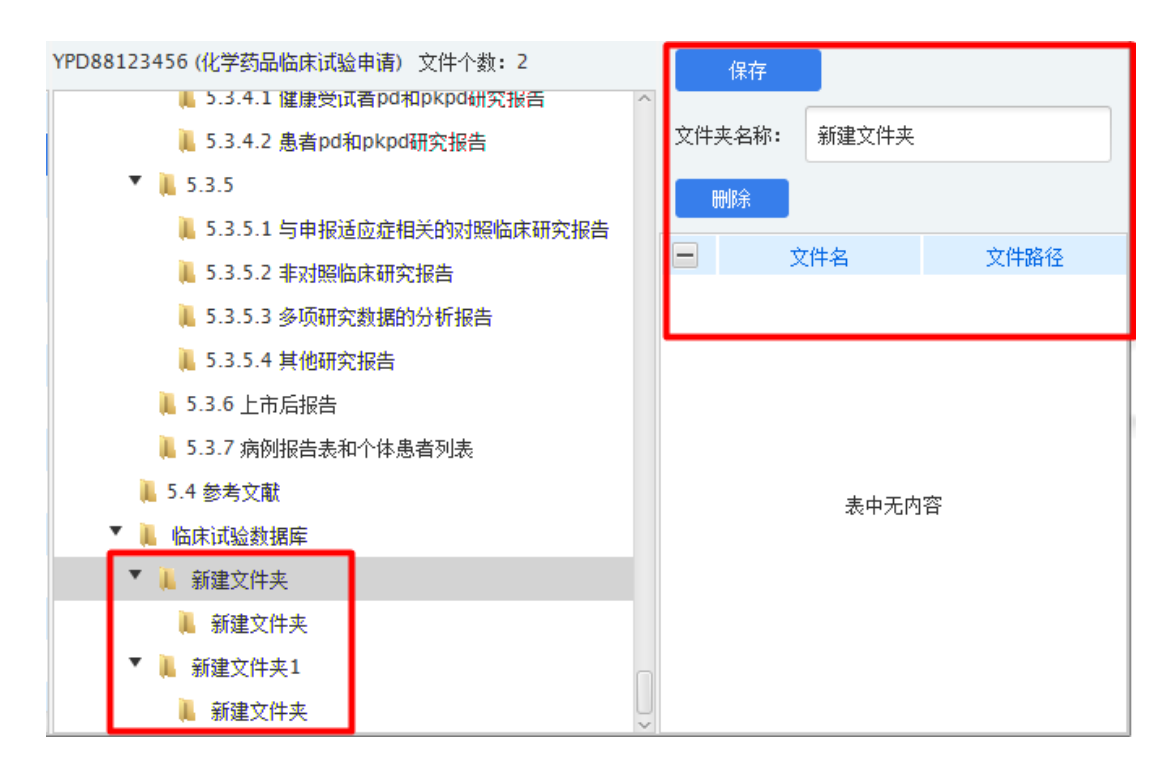

6) 如需删除电子申报资料制作记录,可选中需删除的

电子申报资料,点击菜单栏的【删除】按钮,即可删除已选中的电子申报资料制作记录。

| 🕑 电子申报资料 | 制作软件              |                |                      |                  |
|----------|-------------------|----------------|----------------------|------------------|
| +<br>新建  | <b>1</b><br>发布 删除 | <b>《</b><br>验证 | 上<br><sup>送章</sup> 关 | <b>談</b><br>于 配置 |
|          |                   |                |                      |                  |
| 申请号      | 产品类型              | 申报事项           | 资料类型                 | 状态               |
| YPD      | 制剂                | 化学节日期          | 电子新报资料               | 未发布              |
|          |                   |                |                      |                  |

注:已创建的电子申报资料制作任务中的产品类型、申报事项、资料类型、资料子类型不可修改,如填写有误可创 建新的电子申报资料制作任务。

#### 4.2 发布电子申报资料

选择对应的申请,点击导航栏的【发布】按钮,选择发 布路径,对当前制作的电子申报资料进行发布,如需取消发 布,可点击【关闭】按钮。

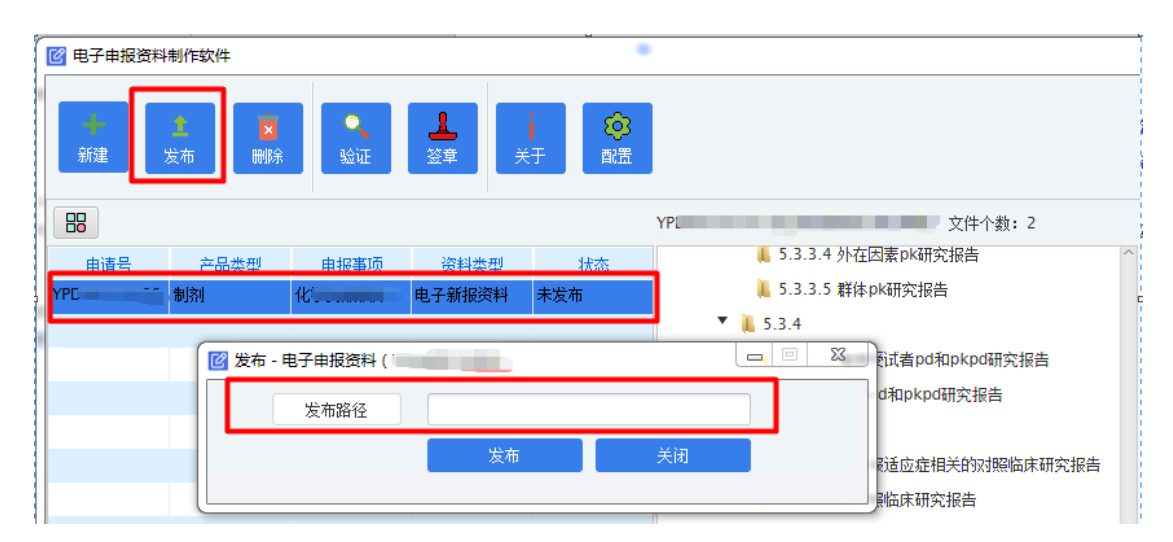

生成的电子申报资料文件夹,包含电子申报资料的目录 结构信息、index.xml、index-sm3.txt。

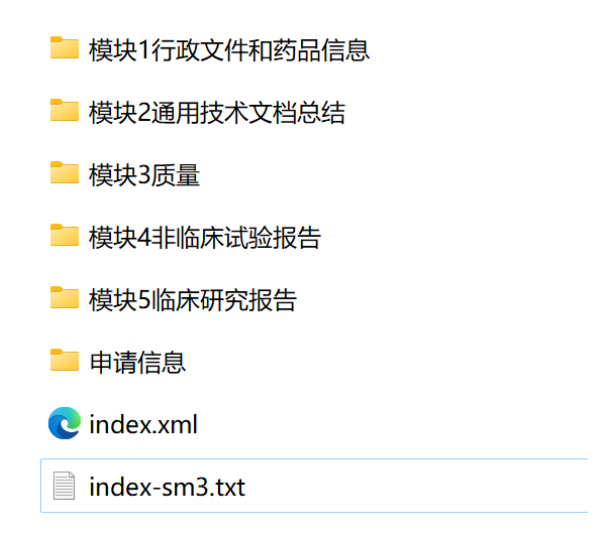

对于资料状态为发布成功的任务,可通过鼠标右键,选择【获取校验和】,查看本次生成的电子申报资料校验和。

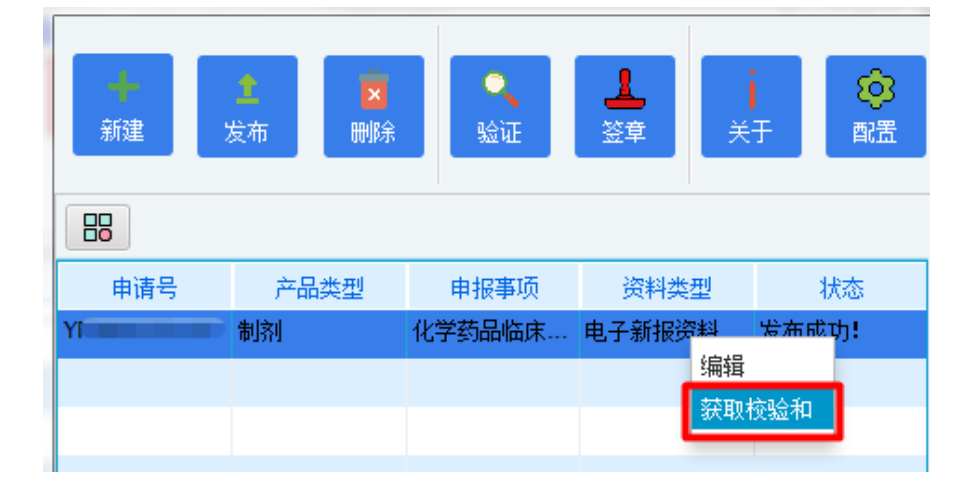

#### 4.3 验证标准校验

点击导航栏的【验证】,弹出验证标准校验界面,选择 申报资料路径、报告输出路径,点击【启动验证】,即可对 当前选择的电子申报资料进行验证。点击【打开验证报告】, 可查看本次验证的验证报告。

| 证标准校验                                      |        |      |      |                       | ,, <b>□</b> ,         |
|--------------------------------------------|--------|------|------|-----------------------|-----------------------|
| 验证标准                                       | 选择申报资料 | c    |      | )                     | 启动验证                  |
| 电子申报验证标准                                   | 报告输出路径 |      |      |                       | 打开验证报告                |
|                                            |        |      |      |                       |                       |
| <ul> <li>电子申报验证标准</li> <li>基础识别</li> </ul> | 编号     | 验证结果 | 严重程度 | 描述                    | 说明                    |
| ▲ 文件/文件夹                                   | 1.1    | 0    | 提示信息 | 又件数量统计                | 显示当前序列中包含的所有文件的数量。    |
| 📕 完整性校验                                    | 1.2    | 0    | 提示信息 | 文件大小统计                | 显示当前序列所有文件的总容量大小。     |
| 📕 PDF分析                                    | 1.3    | 0    | 错误   | 申请号命名规范必须正确           | 申请号的命名规则必须符合《申报资料电子光盘 |
|                                            | 1.4    | 0    | 错误   | 电子签章必须符合要求            | 申请信息文件夹中所有文件的电子签章必须符合 |
|                                            | 2.1    | 0    | 错误   | 文件夹不能为空               | 文件夹目录结构中不允许存在空文件夹(文件夹 |
|                                            | 2.2    | 0    | 错误   | 文件夹与文件不能在同一级目录中       | 文件夹与文件不能在同一级目录中       |
|                                            | 2.3    | 0    | 错误   | 不能超出文件大小限制            | 超出允许大小的文件会提示警告信息。普通单个 |
|                                            | 2.4    | 8    | 错误   | 文件类型 (文件扩展名检查)        | 所有被引用文件必须有且仅有一个文件扩展名, |
|                                            | 2.5    | 0    | 错误   | 文件和文件夹命名规范必须正确        | 文件和文件夹的命名规则必须符合《申报资料电 |
|                                            | 2.6    | 0    | 错误   | 文件夹和文件名(含扩展名)路径长度必须符合 | 文件夹和文件名(含扩展名)路径长度必须符合 |
|                                            | 2.7    | 0    | 错误   | 骨架/索引文件必须存在           | 根目录下必须包含索引文件。         |
|                                            | 2.8    | 0    | 错误   | 不允许未被引用的文件            | 文件夹目录下的所有文件必须被骨架/索引文件 |
|                                            | <      |      |      |                       | 3                     |

#### 4.4 电子签章

点击导航栏的【签章】,弹出电子签章界面,对选中的 PDF 文件进行电子签章,签章完成后,软件将自动更新电子 申报资料文件校验和的值。

签章流程如下:

①点击【选择文件夹】,选择电子申报资料所在路径;

②点击【输出路径】,选择签章后申报资料的输出路径;

③选择签章位置。根据自身需求,通过"签章位置(宽 度%)"和"签章位置(高度%)"的控件,调整电子签章在 PDF 文件首页的位置;

④勾选需要签章的文件夹,选择需要签章的文件;

⑤插入uKey,点击【批量签章】按钮,选择生成模式(包括覆盖原文件和生成至输出路径两种模式)并输入 uKey 密码;

选择"覆盖"模式,签章操作的对象为资料中的原文件, 签章操作会对原文件进行修改,如要追溯原文件需对原文件 进行备份。

选择"生成"模式,会对原资料进行完整的备份,并输出 至指定的"输出路径"中,签章操作的对象为输出路径中的备 份文件,不会对原文件进行修改。

⑥在批量签章过程中,可点击【取消执行】按钮取消签章操作,【批量签章】按钮和【校验签章】按钮不可使用。

⑦点击【校验签章】按钮,可校验已选择文件的电子签 章有效性。

| 🕜 电子签章            |                                         | -                                                   | - 🗆 X |
|-------------------|-----------------------------------------|-----------------------------------------------------|-------|
| 电子申报资料签章          |                                         |                                                     |       |
| - 选择文件夹           | n)                                      | <b>1</b>                                            | k量签章  |
| 🗼 输出路径            |                                         | • • •                                               | 验签章   |
| 签章位置 (宽度%) 0 10 2 | ○ · · · · · · · · · · · · · · · · · · · | 0 10 20 30 40 50 60 70 80 90 100                    | 消执行   |
|                   |                                         |                                                     |       |
| ▼ ✓ Y             | - 标題                                    | 文件路径                                                | 签章结果  |
| ▶ 横块1行政文件和药品信息    | ✓ 1.0说明函.pdf                            | C:\Users\PC\Desktop\kk\YPD23053902(publish)\模块1行    | 成功    |
| ▶ 模块2通用技术又档总结     | ✓ 1.2申请表.pdf                            | C:\Users\PC\Desktop\kk\YPD23053902(publish)\模块1行    | 成功    |
| 中頃に恐              | 1.3.1.1研究药物说明书及修订说明(适用于临床试验申请).pd       | If C:\Users\PC\Desktop\kk\YPD23053902(publish)\模块1行 | 初始状态  |
|                   | 1.3.2.1研究药物包装标签(适用于临床试验申请).pdf          | C:\Users\PC\Desktop\kk\YPD23053902(publish)\模块1行    | 初始状态  |
|                   | 1.3.4.1临床试验计划和方案.pdf                    | C:\Users\PC\Desktop\kk\YPD23053902(publish)\模块1行    | 初始状态  |
|                   | □ 1.3.4.2知情同意书样稿.pdf                    | C:\Users\PC\Desktop\kk\YPD23053902(publish)\模块1行    | 初始状态  |
|                   | □ 1.3.4.3研究者手册.pdf                      | C:\Users\PC\Desktop\kk\YPD23053902(publish)\模块1行    | 初始状态  |
|                   | 1.3.7疫苗生物安全及环境影响评价.pdf                  | C:\Users\PC\Desktop\kk\YPD23053902(publish)\模块2通    | 初始状态  |
|                   | 1.0说明函.pdf                              | C:\Users\PC\Desktop\kk\YPD23053902(publish)\申请信息.   | 初始状态  |
|                   | 1.2申请表.pdf                              | C:\Users\PC\Desktop\kk\YPD23053902(publish)\申请信息.   | 初始状态  |
|                   |                                         |                                                     |       |